## Инструкция по заведению личного кабинета для пользователей «Энергосферы»

## (приложение и Web)

1) На сайте НЭСКО (https://www.nesko-nv.ru/) выбираем вкладку «Личный кабинет»:

|       | E I                   | ичный кабинет      |                            |                 |
|-------|-----------------------|--------------------|----------------------------|-----------------|
| центр | <mark>К</mark> арьера | Контакты           |                            |                 |
| 2)    | Затем                 | выбираем           | «Электроснабжение,         | г.Нижневартовск |
|       |                       | 🗲 Электроснабж     | ение, г.Нижневартовск      |                 |
|       |                       | Личный кабинет, г. | Радужный, п.г.т.Новоаганск |                 |

3) Переходим на вкладку «Личный кабинет Энергосфера» и в зависимости от принадлежности объекта выбираем «Квартира» (Многоквартирный дом), «Нежилые помещения» для собственников нежилых помещений в многоквартирных домах, «Юридические лица» для собственников отдельно стоящих зданий или «Жилой дом» (Частные домовладения) рядом со вкладкой «Показания счётчиков»:

| Физическое лицо                              | Юридическое лицо              | Показания счетчиков                | Личный кабинет Энергосфера        |              |
|----------------------------------------------|-------------------------------|------------------------------------|-----------------------------------|--------------|
| Личный кабинет для с<br>Квартира             | обственников (физически)      | ( лиц) квартир в <b>многокварт</b> | ирных жилых домах.                |              |
| Личный кабинет для с<br>Нежилые<br>помещения | обственников <b>нежилых п</b> | омещений в многоквартирні          | ых жилых домах.                   |              |
| Личный кабинет для с<br>Юридические<br>лица  | обственников <b>(юридичес</b> | <b>кие лица)</b> отдельно стоящих  | зданий.                           |              |
| Личный кабинет для с<br>Жилой дом            | обственников (физически)      | слиц) <b>садово-огородничес</b> и  | ких участков или индивидуальных з | килых домов. |
| Инструкция по регистр                        | ации личного кабинета         |                                    |                                   |              |

4) После нажатия одной из кнопок попадаем на главную страницу личного кабинета «Энергосфера», выбираем либо «зарегистрироваться» (если еще не регистрировались), либо «войти в систему» (если ранее уже была пройдена процедура регистрации):

| Γ | Добро пожаловать!                                                                                                    |
|---|----------------------------------------------------------------------------------------------------|
| / | Вас приветствует веб-клиент Энергосфера 8.1!                                                                                                    |
|   | Если Вы еще не являетесь зарегистрированным пользователем системы,<br>приглашаем нас <u>зарегистрироваться</u> .<br>Если Вы прошли регистрацию, Вы можете <u>войти в систему</u> . |
|   |                                                                                                    |

5) Выбрав «зарегистрироваться», попадаем на страницу, где необходимо заполнить регистрационную форму. Все поля обязательны для заполнения:

| учетные данные |   |
|----------------|---|
| Полное имя     | * |
| Адрес          | * |
| Номер договора |   |

Для заполнения формы потребуется заполнить следующие поля:

- а) «Полное имя» требуется вписать ФИО (для физических лиц) /название организации (для юридических лиц).
- б) «Адрес» адрес объекта, по которому ведётся учёт электроэнергии.
- в) «Номер договора» номер договора с ООО «НЭСКО» (для физических лиц номер лицевого счёта).
- г) «Номер телефона» номер телефона, по которому можно связаться с потребителем.
- д) «Электронная почта» используется для почтового информирования и в качестве логина при входе в личный кабинет.
- e) «Пароль» используется в качестве пароля при входе в личный кабинет. Минимальное количество символов не менее шести.
- ж) «Подтверждение пароля» требуется подтвердить ранее введённый пароль.

6) Также потребуется выставить две галочки для принятия лицензионного соглашение и предоставления права на обработку персональных данных. Эти пункты также являются обязательными.

7) После нажимаем кнопку «Зарегистрироваться»:

Зарегистрироваться

8) После окончания регистрации появится окно, которое информирует о том, что на почтовый ящик, указанный при регистрации, выслано письмо, в котором находится ссылка для авторизации, по которой необходимо пройти:

Вы получили это письмо, т.к. подали заявку на регистрацию в системе Нижневартовская энергосбытовая компания.

Чтобы активировать Вашу учетную запись, Вам необходимо пройти по ссылке https://isue.nesko-nv.ru:17002/ES/Account/Activate/?Key=uut1LYDT9,3YltudNkz1kkgbg2ZOHyHh

9) Пройдя по ссылке, открывается окно, в котором необходимо нажать кнопку «Активировать» для окончания процесса регистрации/авторизации и получения доступа к личному кабинету.

| Для активации уче | тной записи вос | пользуйтесь формой ниже          |   |
|-------------------|-----------------|----------------------------------|---|
| Данные для акт    | ивации          |                                  |   |
|                   | Код активации   | uut1LYDT9,3YItudNkz1kkgbg2ZOHyHh | • |

10) После этапа активации, появится новое окно, которое проинформирует о том, что активация успешно пройдена и предложит войти в систему:

## Регистрация

Учетная запись успешно активирована. Войти в систему.

11) При входе в систему вписываем во вкладку «Электронная почта» почтовый ящик, который указали при регистрации, а во вкладку «Пароль» вписываем тот пароль, который также был указан при регистрации (см. п. 4).

## Вход в систему

Пожалуйста, введите имя пользователя и пароль. <u>Зарегистрируйтесь</u>, если у Вас нет учетной записи.

| Учетные данные ———— |                |       |
|---------------------|----------------|-------|
| Электронная почта   | l              | *     |
| Пароль              |                | *     |
|                     | Запомнить меня |       |
| Забыли пароль?      |                | Войти |

12) После этого попадаем на стартовую страницу личного кабинета.

13) Данный личный кабинет позволяет просматривать данные также в мобильном приложении. Для этого сперва необходимо скачать приложение «Энергосфера» в магазине приложений Google Play:

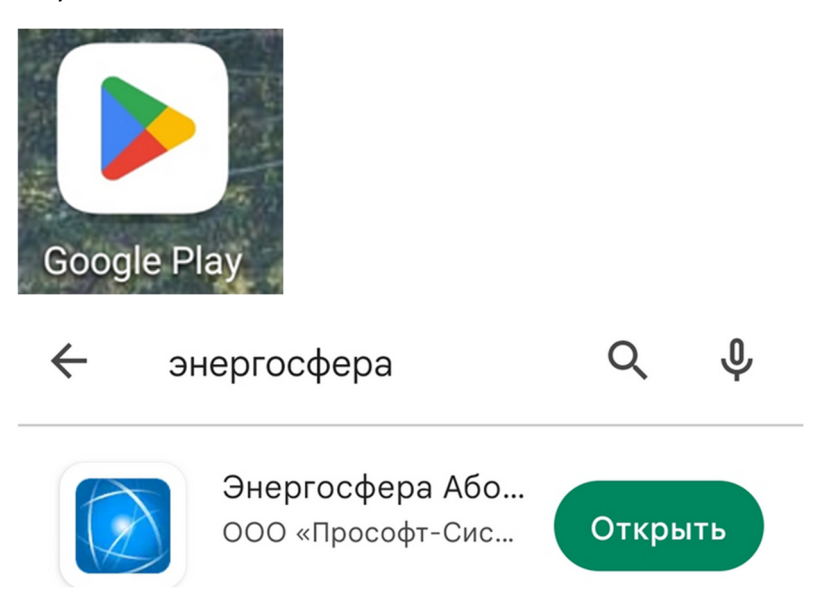

14) На компьютере, находясь на стартовой странице личного кабинета, следует нажать на «Подключить мобильный клиент»:

| етные                    | Контроль                                    | Энергосфера®                                                |
|--------------------------|---------------------------------------------|-------------------------------------------------------------|
| нные                     | отклонений                                  | Кабинет абонента                                            |
| ные учета<br>ргоресурсов | Сравнение фактических и<br>плановых величин | О программе   Помощь   Выход<br>Подключить мобильный клиент |
| <u>(рналы</u><br>бытий   | <u>Параметры</u><br>сети                    | Добро пожаловать,                                           |

15) Появится окно, которое подскажет что необходимо пройти в мобильное приложение и, нажав «войти через web-кабинет», навести камеру телефона на QR код, отображенный на экране компьютера.

Запустите мобильное приложение, нажмите кнопку "Войти через Web-кабинет" и наведите камеру на квадрат с рисунком.

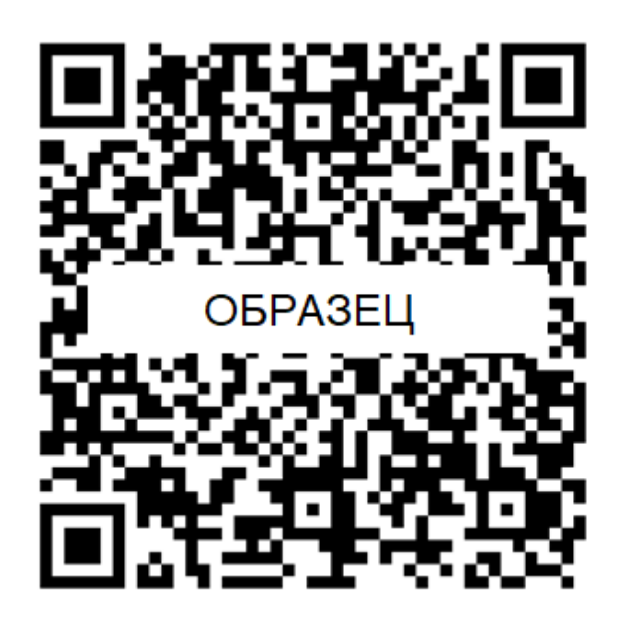

| Энергосфера             |   |
|-------------------------|---|
| 🔁 вход                  |   |
| CEPBEP                  |   |
| E-MAIL                  |   |
| ПАРОЛЬ                  |   |
| войти                   |   |
| ВОЙТИ ЧЕРЕЗ WEB-КАБИНЕТ | > |

16) Затем произойдёт автоматический переход в личный кабинет на телефоне, в котором также можно будет просматривать данные.

17) По любым возникающим вопросам вы можете написать письмо по адресу: solovev@gesnv.ru